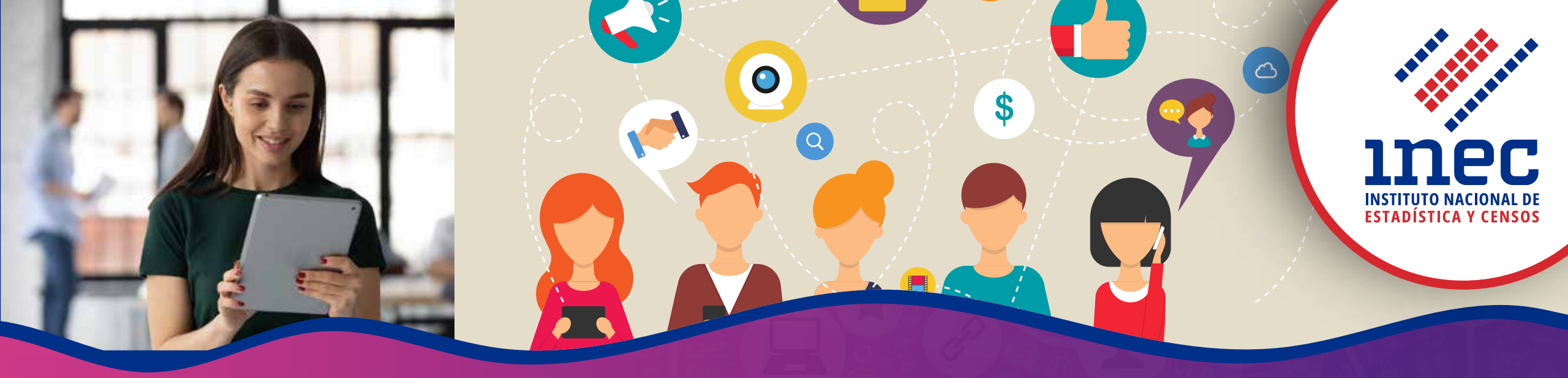

## Acceda a la fuente para saber ¿cómo está Costa Rica?

Regístrese al nuevo portal de servicios en línea y solicite información estadística

Para acceder a esta plataforma debes completar los siguientes pasos:

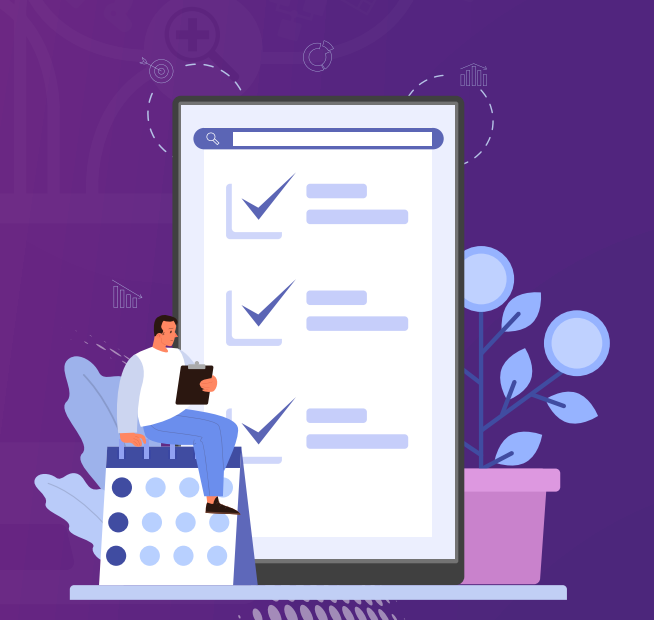

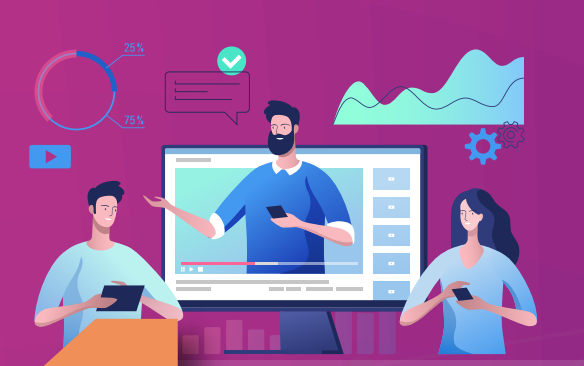

**Ingreso a la plataforma:** Ingrese al sitio web <u>www.inec.cr</u> y desplácese al Menú principal y pulse la pestaña "Servicios en Línea"

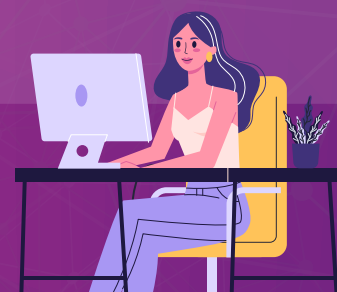

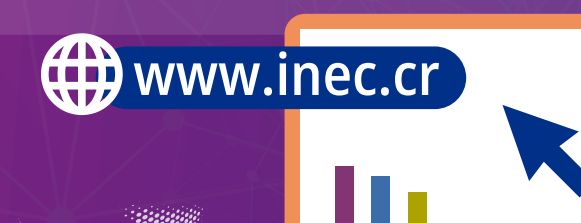

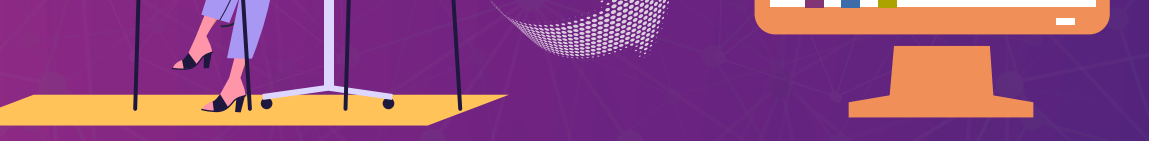

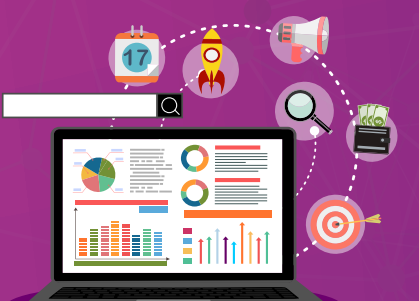

**Registro en línea:** En el menú principal del portal "Solicitud de datos e información" pulse la pestaña **"Registrarse"** 

Anote su nombre, correo electrónico y el código captcha generado por el sistema. **Recordatorios:** 

- El formulario para el registro en línea de usuario solo se realiza una única vez.
- Guarde su usuario y contraseña ya que le podrá ser de utilidad para seguir utilizando la plataforma para próximas solicitudes.

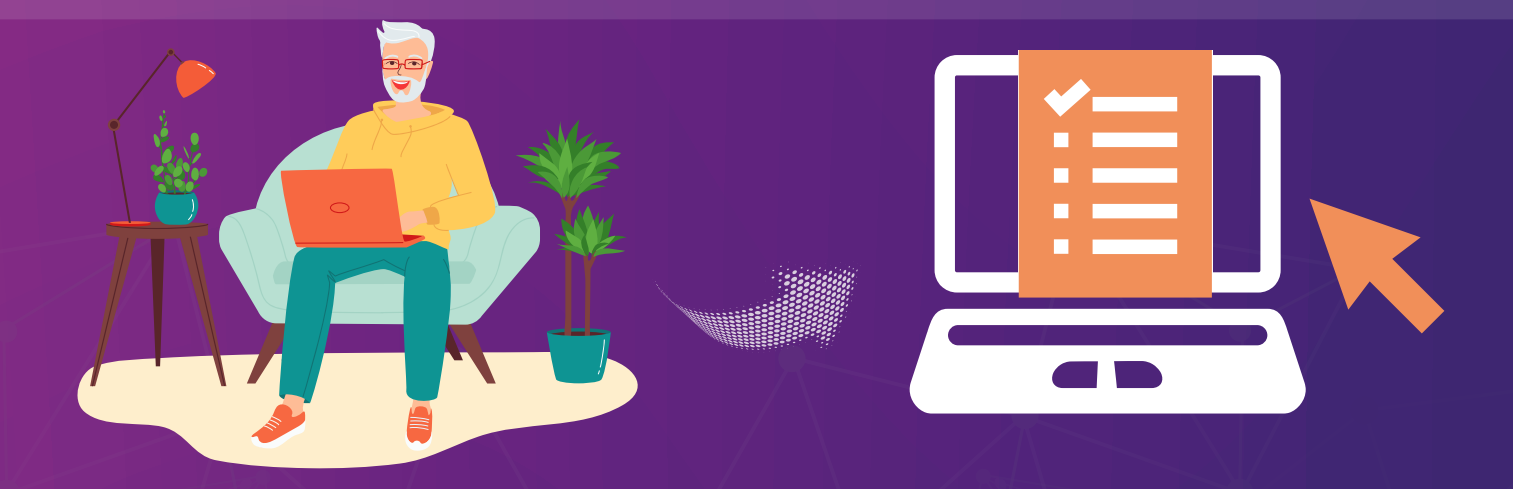

**Invitación al portal del INEC:** Una vez que completó el formulario de registro, el sistema le enviará una **invitación al portal** del INEC a la bandeja de entrada del correo electrónico que usted registró. Debe dar clic a la opción **"Aceptar la invitación"** 

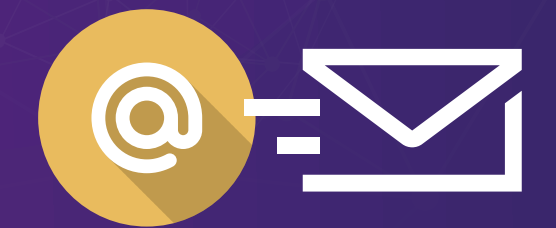

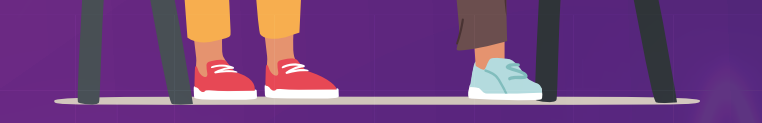

**Seleccione una contraseña:** La contraseña **no** puede ser la misma que su nombre de usuario. Debe tener un mínimo de **ocho** (8) caracteres de longitud. La longitud de la contraseña no debe exceder los 250 caracteres.

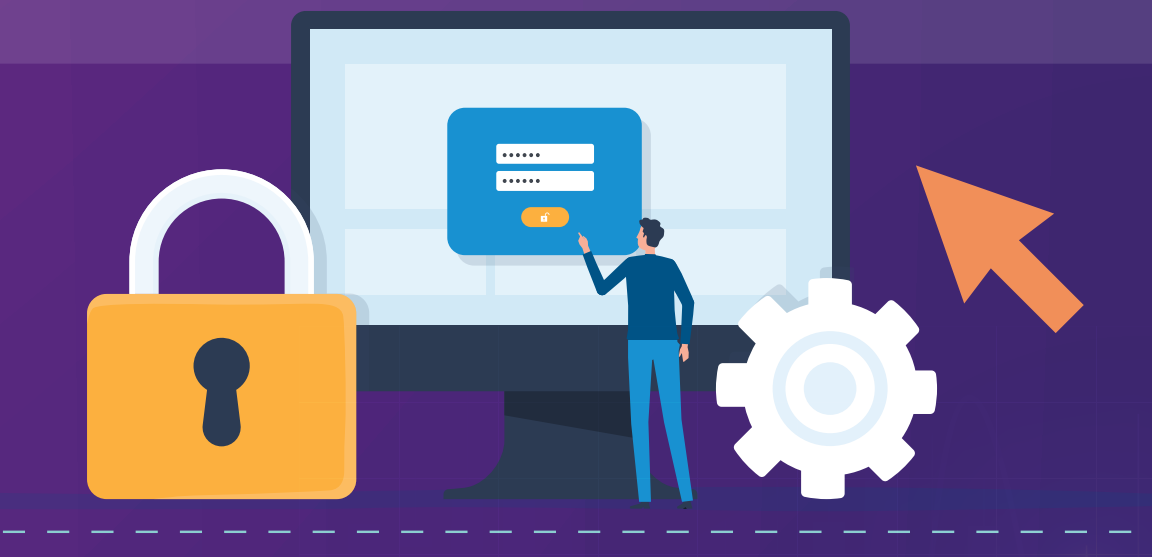

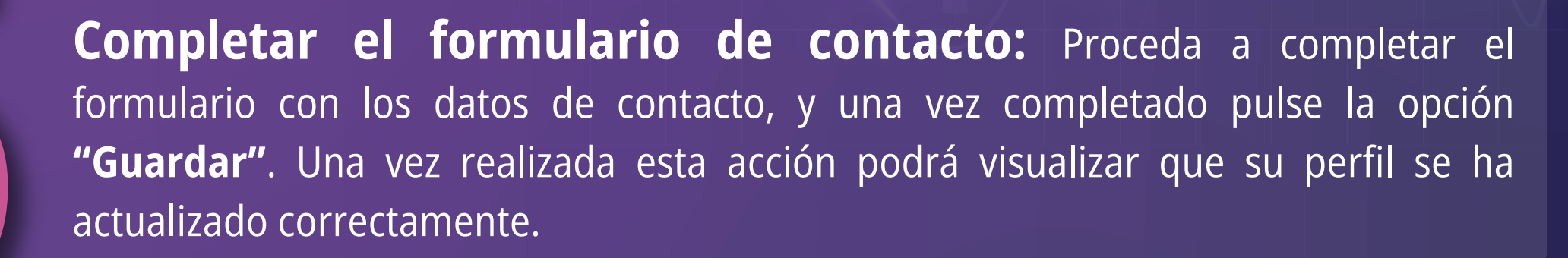

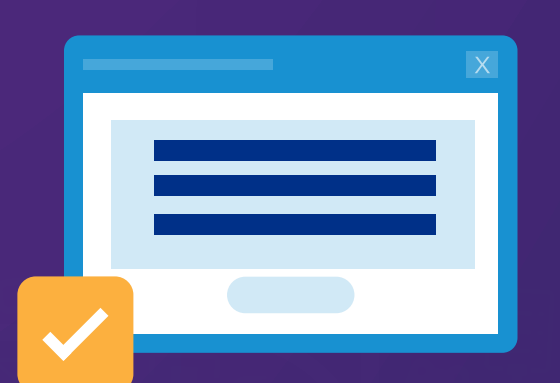

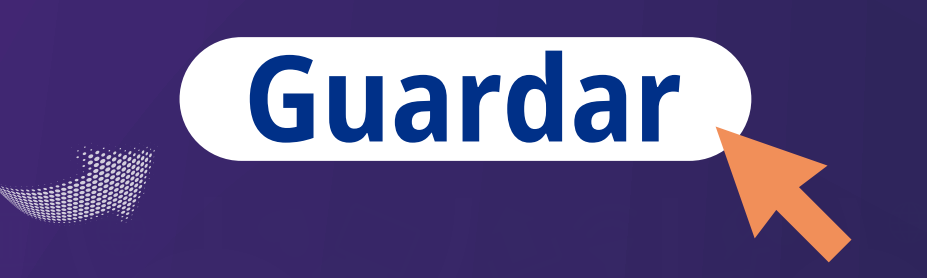

**Bienvenida a la plataforma:** Ha completado con éxito el registro de usuarios para gestionar solicitudes de información en línea.

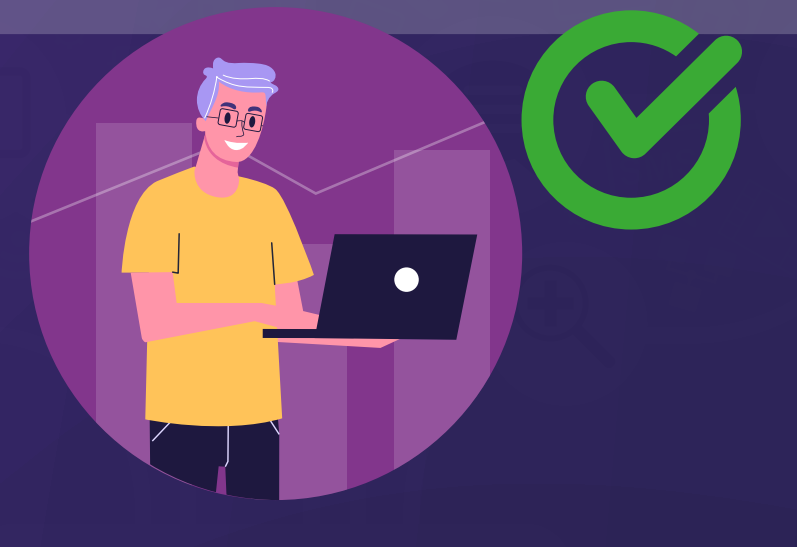

## **Recordatorio:**

Para el ingreso a la plataforma siempre recuerde el correo electrónico y la contraseña con la cual realizó el registro. En caso de que olvide la contraseña puede ingresar a la opción "¿Ha olvidado su contraseña? Restablecer"

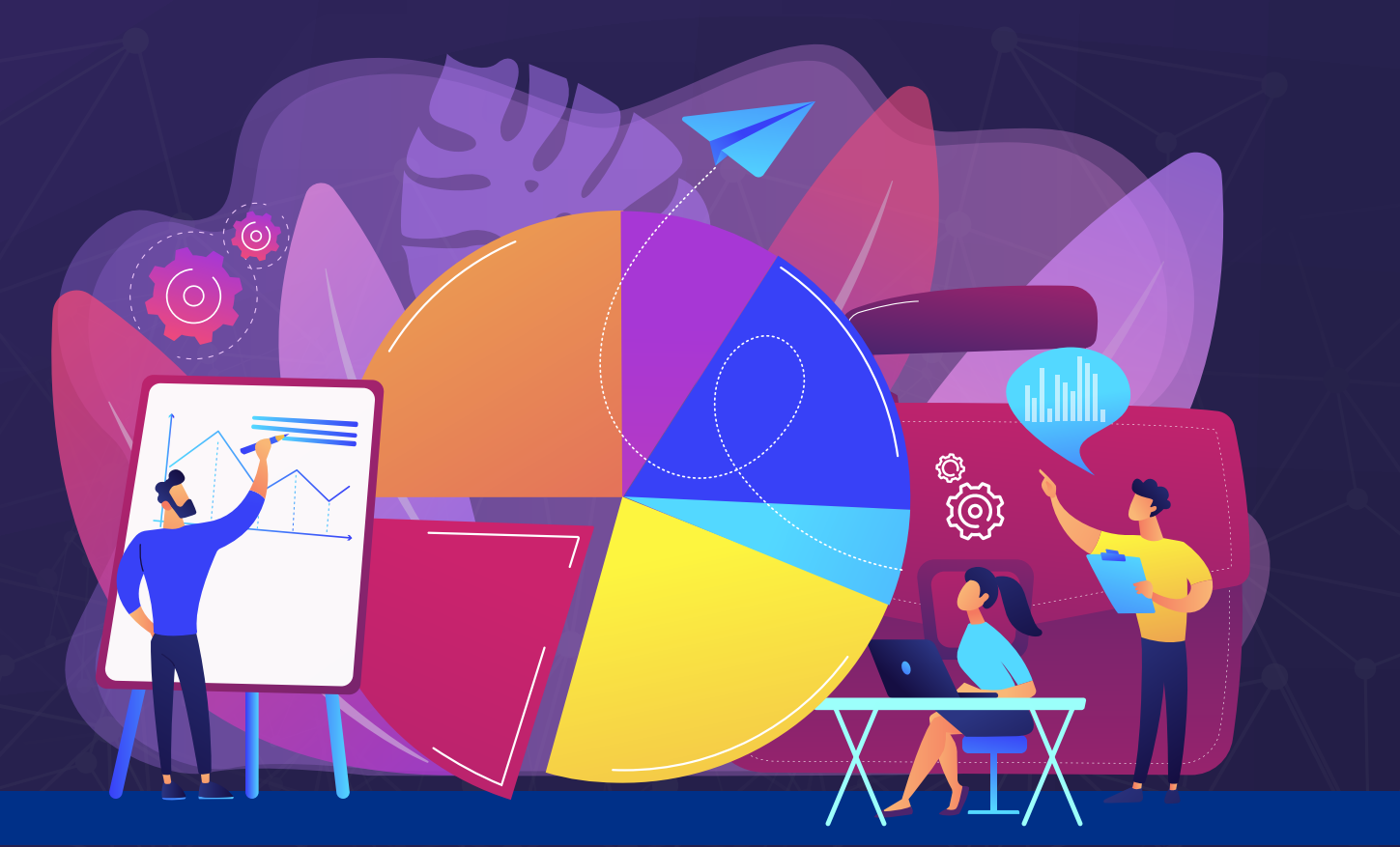